## 7 Vorübung

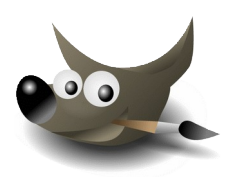

#### Öffne die Datei sonnenblume\_7.xcf

 Lade die Auswahl aus dem Kanal Sonnenblume. Aktiviere die Kanalansicht → rechter Mausklick auf den Kanal Sonnenblume → Auswahl aus Kanal

Wechsle wieder zur Ebenenansicht und aktiviere die Ebene **Sonnenblume**.

- Wende auf die Auswahl den Filter Gaußscher Weichzeichner mit diesen Einstellungen an: Weichzeichenradius: 25 px horizontal und vertikal. → Filter → Weichzeichnen → Gaußscher Weichzeichner
- 3. Speichere die Datei.
- 4. Exportiere das Bild im Format JPG.
  Wähle als Qualität den Wert so, dass die Dateigröße maximal 60 KB erreicht.
  → Datei → Exportieren

Aktiviere die Option **Vorschau im Bildfenster anzeigen** und reduziere die Qualität bis die Dateigröße passt.

### Öffne die Datei auto\_mit\_landschaft.xcf.

Lösche die Ebene *Haus*.
 Ebene anklicken, → Ebene → Ebene löschen

Verschiebe das Auto so, dass es auf der Straße steht.

Wende auf die Ebene *Landschaft* den Filter Bewegungsunschärfe an. Verändere die Einstellung der Länge auf 40.

 $\rightarrow$  Filter  $\rightarrow$  Weichzeichnen  $\rightarrow$  Bewegungsunschärfe

Vereinige die beiden Ebenen zu einer einzigen Ebene.  $\rightarrow$  Ebene  $\rightarrow$  Nach unten vereinen

#### Öffne die Datei bergwanderung.xcf.

6. Blende alle Ebenen ein.

Lösche die Ebene **blauer Verlauf**. Entferne die graue Farbe zwischen den Bildern. Klicke die Ebene **Bilder** an, wähle mit dem Werkzeug Zauberstab den grauen Bereich aus und entferne ihn mit der Entf-Taste.

# Reduziere die Deckkraft der Ebenen **Schatten** und **Bilderrahmen** auf 40.

Verschiebe den Text Gaisberg samt der Ebene Textschatten nach rechts oben.

Vereine alle Ebenen zu einer einzigen: Rechter Mausklick auf Ebenenansicht → Sichtbare Ebenen vereinen... Exportiere das Bild im Format JPG. Wähle als Qualität den Wert so, dass die Dateigröße maximal 200 KB erreicht.

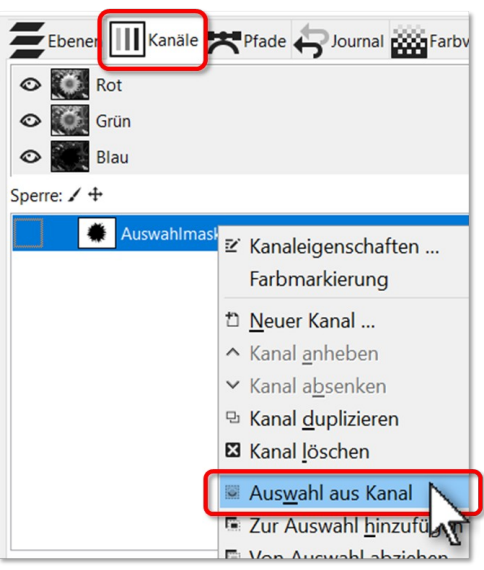

Auswahl aus Kanal

| Qualităt: 54 x                                    |
|---------------------------------------------------|
| Dateigröße: 60,0 kB                               |
| 🖉 🔤 torschau im Bildfenster anzeigen              |
| <u>E</u> rweiterte Optionen                       |
| Standardwerte laden Standardwerte speichern       |
| <u>H</u> ilfe <u>Exportieren</u> <u>Abbrechen</u> |

Einstellungen für Export als JPG

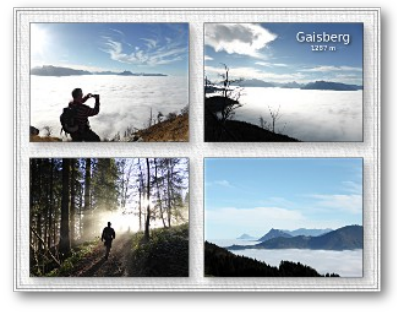

Ergebnis